## EliteProof Proofing & Reviewing System

## **Proof Reviewing**

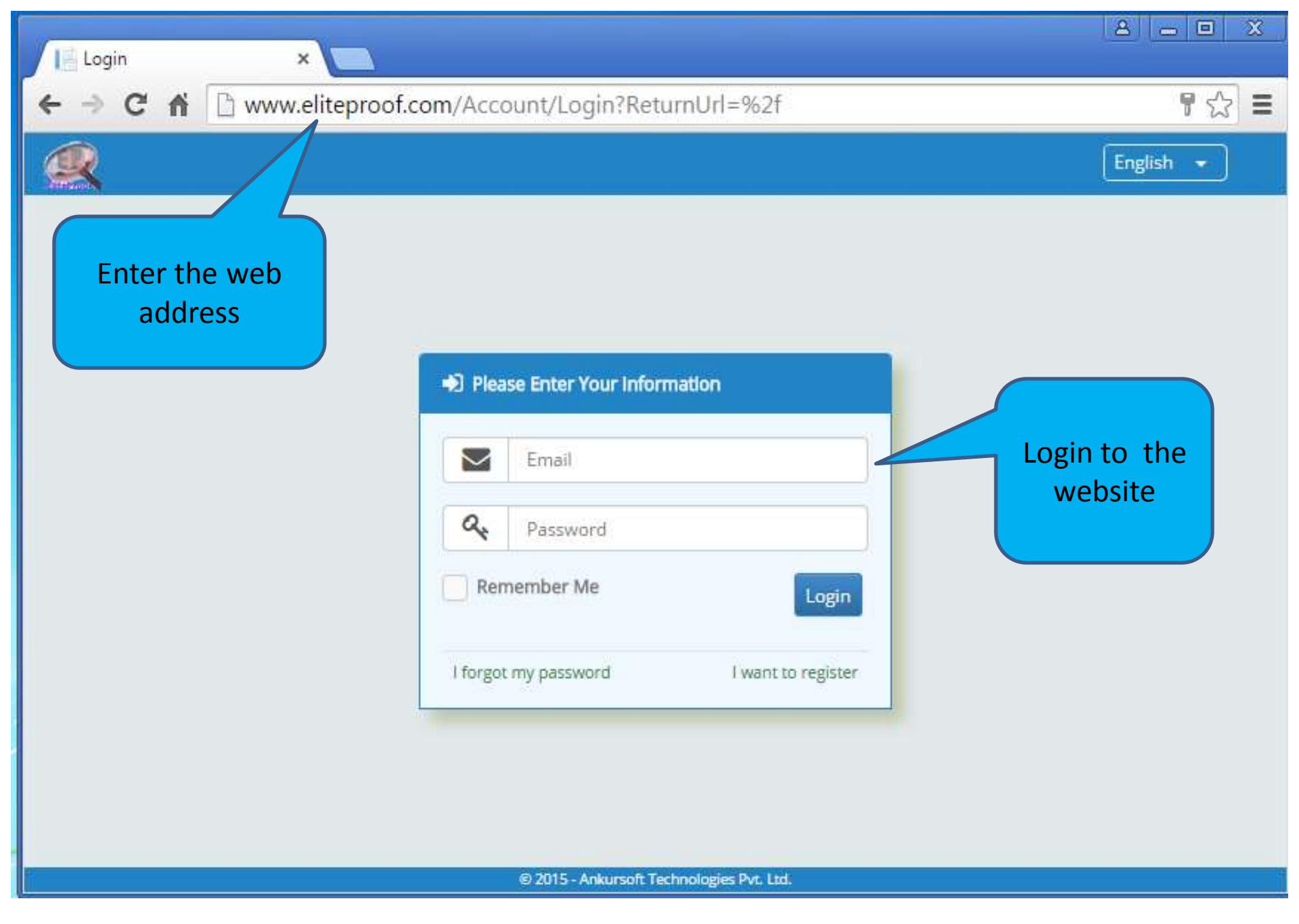

Login to the EliteProof web application

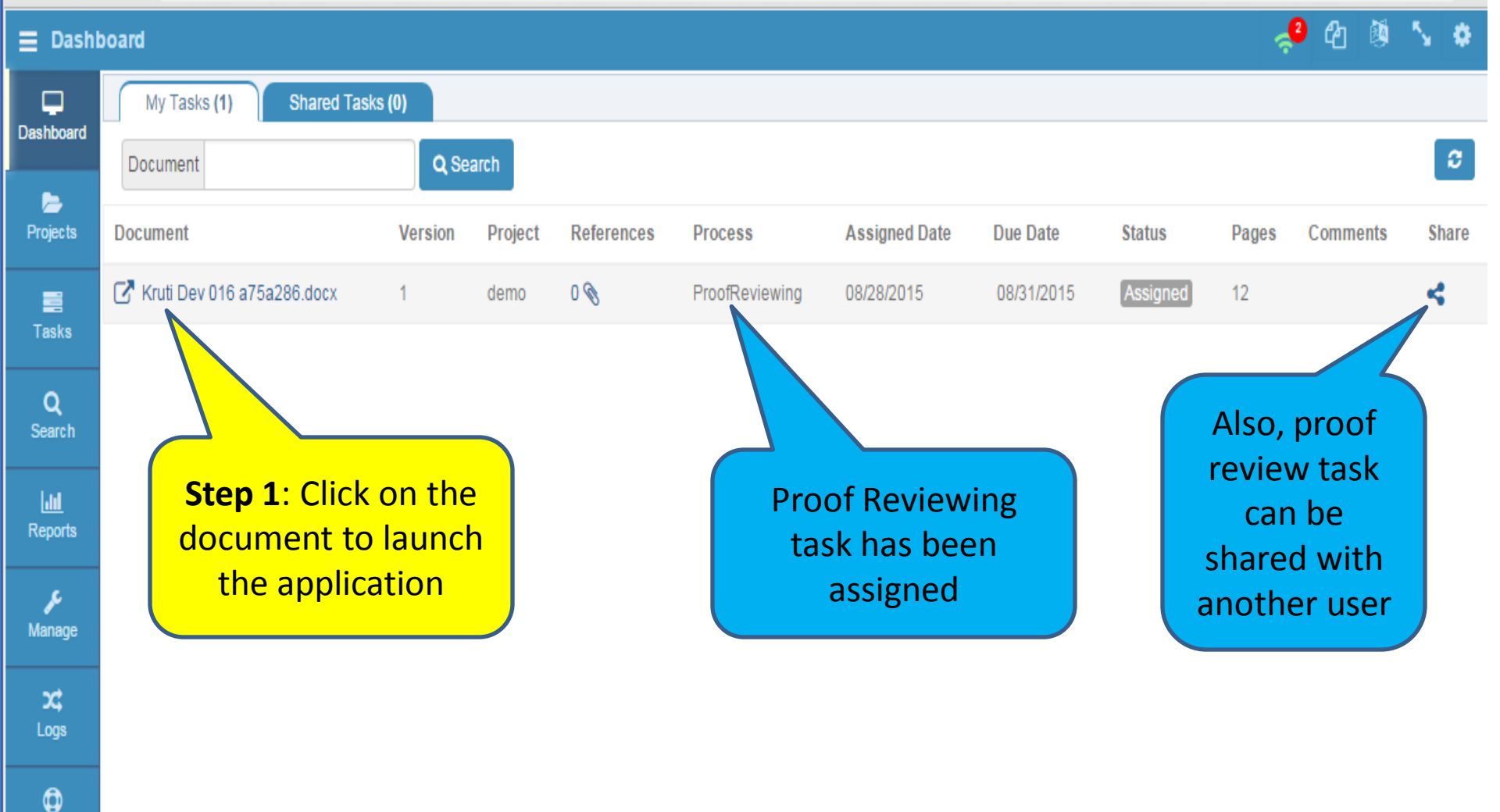

## Launching the ProofReview application from Dashboard

Tools

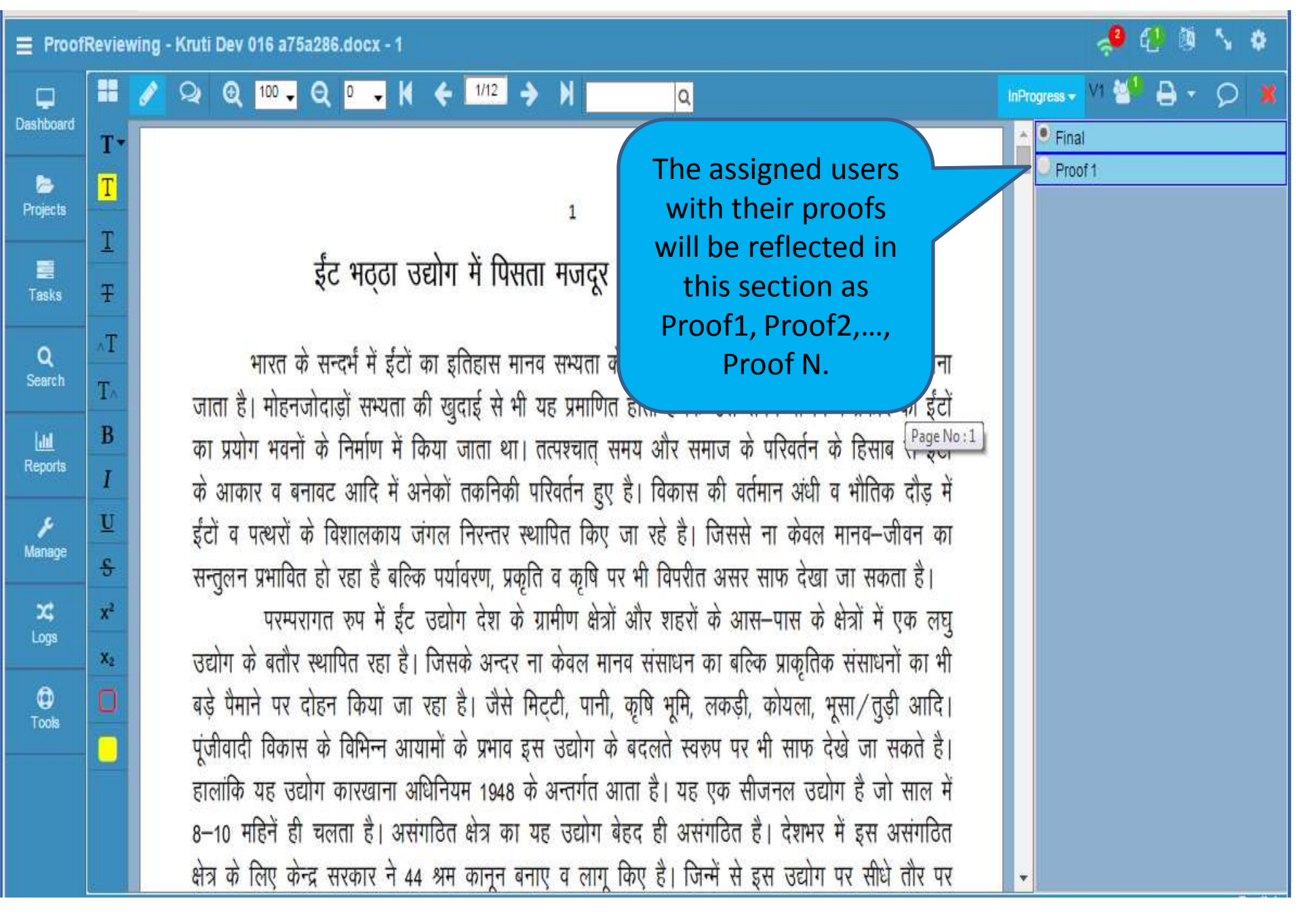

ProofReview application displays proofing done by multiple users(Proof1, Proof2, Prooff3 etc.)

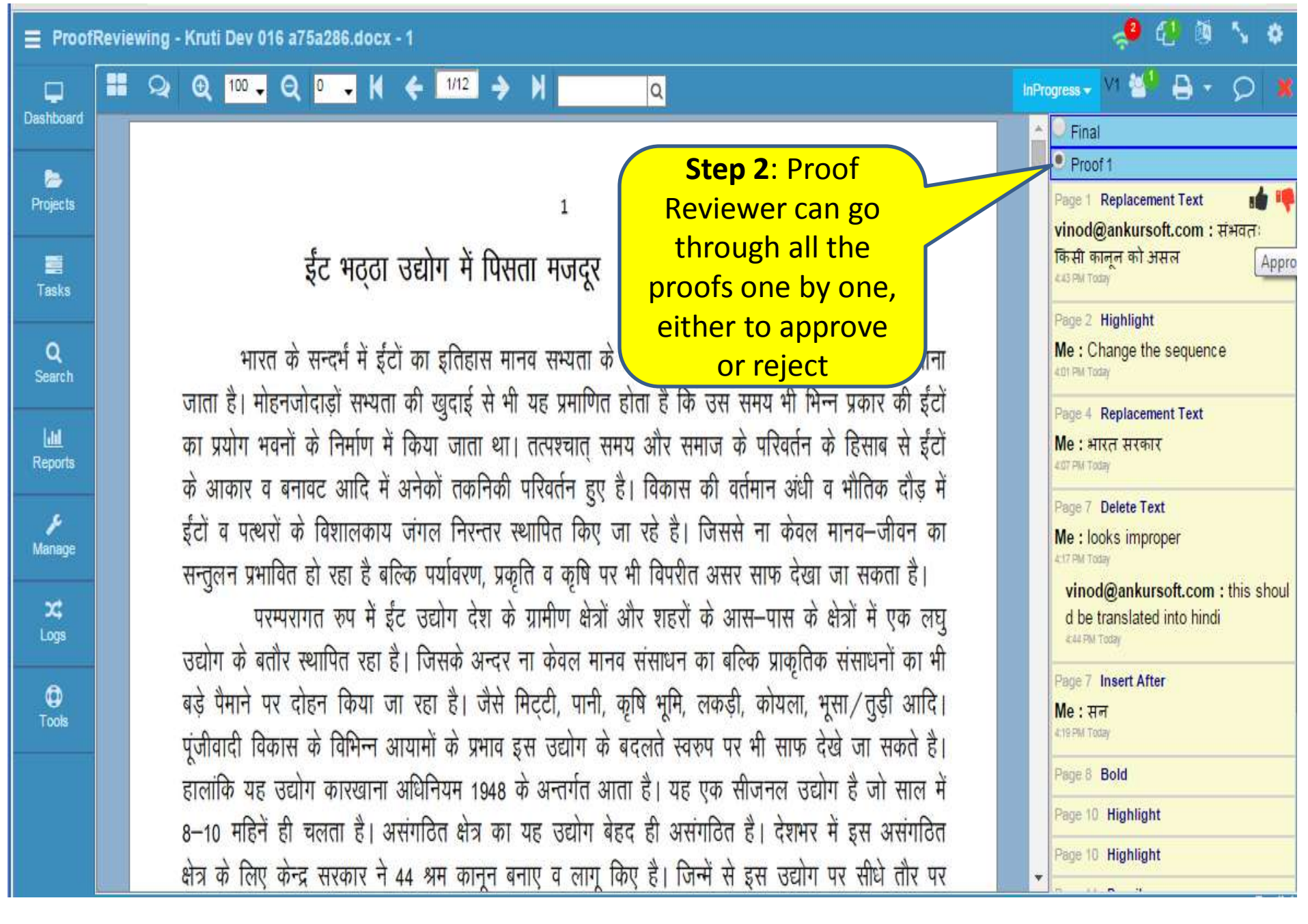

## Displaying the proofing done first user

ProofReviewing - Kruti Dev 016 a75a286.docx - 1

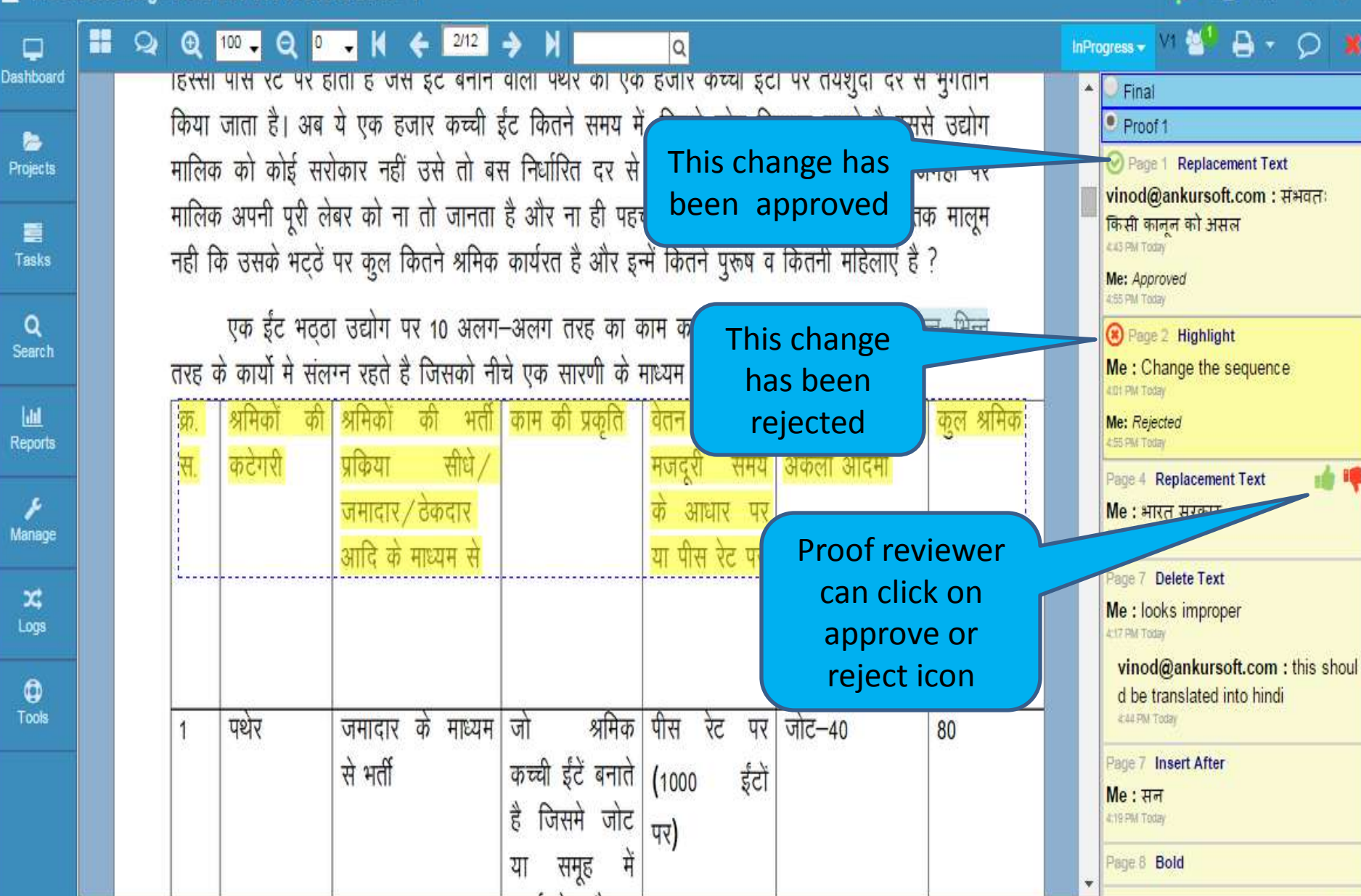

User can approve or reject the annotation by clicking on the proper icon.

E ProofReviewing - Kruti Dev 016 a75a286.docx - 1

| Dashboard          |                                                                                                    | InProgress - V1 🥙 🖨 - 🔎 🗯                                                                        |
|--------------------|----------------------------------------------------------------------------------------------------|--------------------------------------------------------------------------------------------------|
| Drojects           | कर सकें नहीं तो आदमी इस कार्य में इतना थक जाता है कि वो पड़ते ही सो जाता है ।<br>अमिकों की मजदूरी का बड़ा हिस्सा ठेकेदारों के पास व नजदीक के गांव के झोला छाप डॉक्टर की                                                                                                    | Proof 1<br>Inter-strik<br>419 PM Today                                                           |
| Tasks              | जेब में जाता है। यह दावे के साथ कहा जा सकता है कि भठ्ठें पर ना केवल महिलाएं बल्कि प्र<br>खून की कमी व कुपोषण का शिकार रहता है। जब श्रमिकों से यह पूछा ग <b>Step 3</b> : Similarly,                                                                                                    | Me: Approved<br>435 PM Today<br>Page 8 Bold<br>Me: Approved                                      |
| Q<br>Search        | सरकारी विभागों के कर्मचारी आते है तो उनका जवाब यह था कि हमारे proof review for<br>मालिकों से यही सवाल किया तो उनका कहना था कि सीजन में कम से all the proofers                                                                                                    | 4:55 PM Today<br>Page 10 Highlight<br>Me: Rejected<br>cfs SM Today                               |
| Reports            | श्रम, माइनिंग, खादय–आपूर्ति, पर्यावरण, स्वास्थ्य, प्रदुषण, टाउन प्लानिंग वा<br>खुब खातिरदारी करते है और जाते हुए उनकी जेबे भर देते है, वो भी खुश, और हम भी खुश । दरअसल तो                                                                                                    | Page 10 Highlight     Me: Rejected     457PM Today                                               |
| <b>⊮</b><br>Manage | य एक एसा तिगड़ा है जिसम सत्ती, प्रशासन व मालिक तीनी के हित गुथ हुए हैं। जिन जिला म लॉल झड़ा<br>भट्ठा मजदूर यूनियन एक मजबूत संगठन के तौर पर है वहां रेंट के इलावा भी इक्का–दुक्का सुविधाएं                                                                                                    | Page 11 Pencil<br>Me : grammatical mistake                                                       |
| X<br>Logs          | श्रीमको को दिलान में कामयाबी मिला है। जिनक लिए बार-बार संघर लुडन पड़ है। मालिको व इनक गुडा<br>की सीधी हिंसा का शिकार भी जिलों पर यूनियन के लोग बन रहे <u>है। स्व</u>                                                                                                    | Me: Approved<br>457 PM Today                                                                     |
| Tools              | निष्कर्षत श्रम कानूनों के मध्येनजर यह कहना कोई अतिश्योक्ति नहीं है कि इंट भठ्ठों पर<br>जमीनी स्तर पर मूल भावना के साथ कोई भी श्रम कानून लागू नहीं किए गए है। एक ईंट भठ्ठा मालिक श्रम<br>कानूनों के प्रावधानों को न लागू कर व श्रमिकों को उनके मूल अधिकारों से वंचित रख, उपर्युक्त गणनाओं के<br>आधार पर लगभग 27800000 रुपए अपनी जेब में भर रहे है। जबकि कानून दन पर पर्णत श्रमिकों का | Me: Approved<br>AST PM Today<br>Page 11 Arrow<br>Me : above passage should be place<br>d at last |
|                    | एकाधिकार बनता है। उपर्युक्त आकड़ा एक भठ्ठें का एवं एक सीजन का है। इस राशि को यदि हम पूरे                                                                                                    | 4:30 PM Today<br>Me: Approved<br>↓ 57 PM Today                                                   |

🧈 🕼 🐧 📏 🔅

ProofReviewing - Kruti Dev 016 a75a286.docx - 1 Q Q 100 - Q 0 - K 🗲 1/12 🔶 InProgress 🗸 M 🍟 🔒 🔻 📿 Q Dashboard Final T٠ Proof 1 Τ Step 4: Click on Page 1 Replacement Text Projects 1 vinod@ankursoft.com : संभवतः I Final to view the किसी कानून को असल ईंट भठ्ठा उद्योग में पिसता मजदूर approved items of 4.43 PM Today Ŧ Tasks all the proofers Page 4 Replacement Text ۸T भारत के सन्दर्भ में ईंटों का इतिहास मानव सभ्यता के इतिहास समय स्वयं के सार Me: भारत सरकार 407 PM Today Search T जाता है। मोहनजोदाड़ों सभ्यता की खुदाई से भी यह प्रमाणित होता है कि उस समय भी भिन्न प्रकार की ईंटों Page 7 Delete Text B का प्रयोग भवनों के निर्माण में किया जाता था। तत्पश्चात् समय और समाज के परिवर्तन के हिसाब से ईंटों Me : looks improper Reports 4:17 PM Today के आकार व बनावट आदि में अनेकों तकनिकी परिवर्तन हुए है। विकास की वर्तमान अंधी व भौतिक दौड़ में vinod@ankursoft.com : this shoul U ईंटों व पत्थरों के विशालकाय जंगल निरन्तर स्थापित किए जा रहे है। जिससे ना केवल मानव–जीवन का d be translated into hindi 4:44 PM Today Manage \$ सन्तुलन प्रभावित हो रहा है बल्कि पर्यावरण, प्रकृति व कृषि पर भी विपरीत असर साफ देखा जा सकता है। Page 7 Insert After x2 परम्परागत रुप में ईंट उद्योग देश के ग्रामीण क्षेत्रों और शहरों के आस-पास के क्षेत्रों में एक लघ् Me: सन 419 PM Today उद्योग के बतौर स्थापित रहा है। जिसके अन्दर ना केवल मानव संसाधन का बल्कि प्राकृतिक संसाधनों का भी X2 Page 8 Bold बड़े पैमाने पर दोहन किया जा रहा है। जैसे मिट्टी, पानी, कृषि भूमि, लकड़ी, कोयला, भूसा/तुड़ी आदि। Tools Page 11 Pencil पूंजीवादी विकास के विभिन्न आयामों के प्रभाव इस उद्योग के बदलते स्वरुप पर भी साफ देखे जा सकते है। Me : grammatical mistake 4:27 PM Today हालांकि यह उद्योग कारखाना अधिनियम 1948 के अन्तर्गत आता है। यह एक सीजनल उद्योग है जो साल में Page 11 Rectangle 8-10 महिनें ही चलता है। असंगठित क्षेत्र का यह उद्योग बेहद ही असंगठित है। देशभर में इस असंगठित Page 11 Arrow क्षेत्र के लिए केन्द्र सरकार ने 44 श्रम कानून बनाए व लागू किए है। जिन्में से इस उद्योग पर सीधे तौर पर Me : above passage should be place

Final displays all the approved comments and new comments.

.

Q

all

x

Logs

0

ProofReviewing - Kruti Dev 016 a75a286.docx - 1

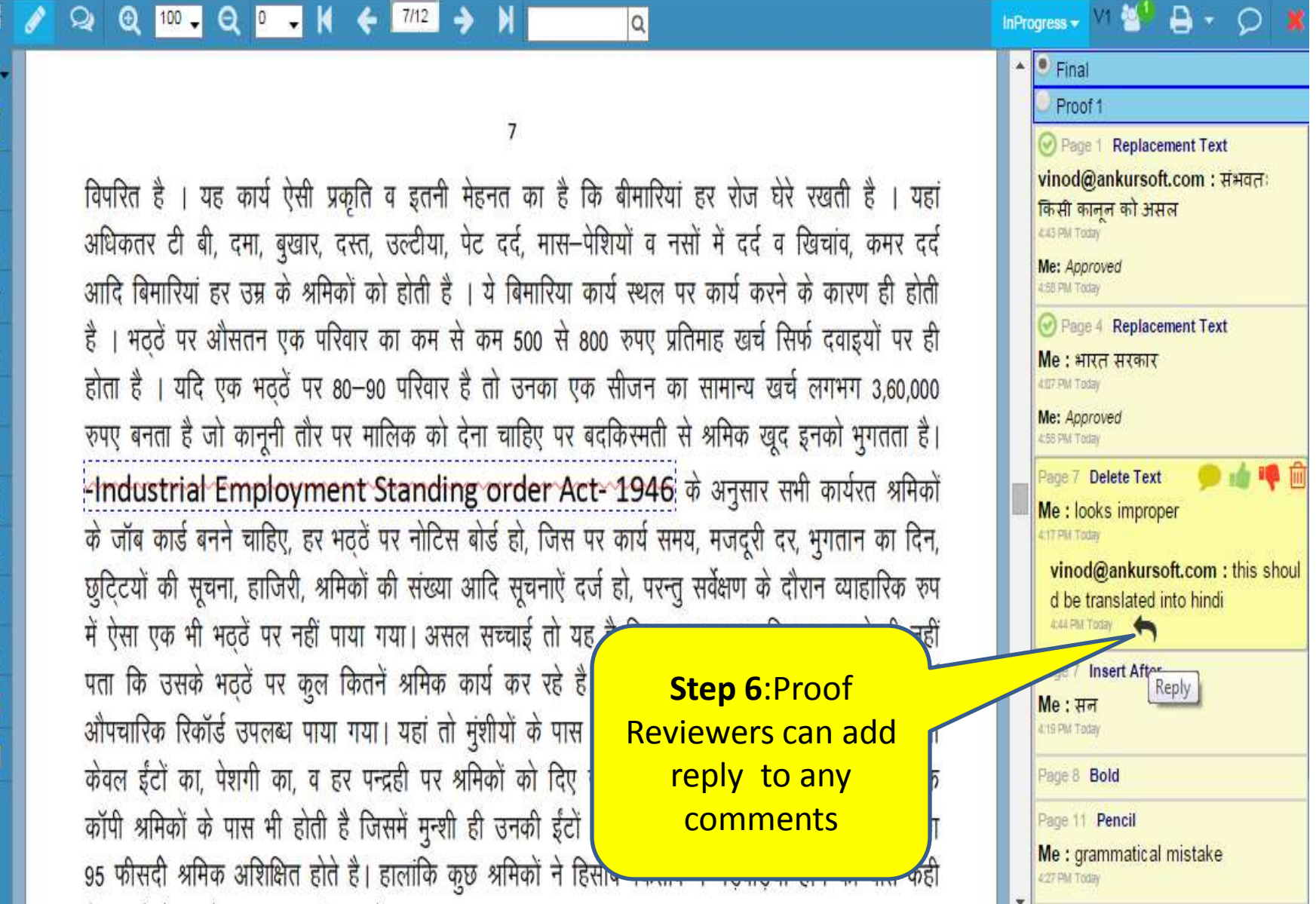

Adding reply to a cooment

| Proofkeviewing - Kruti Dev 016 a/ 5a286.docx - 1 |
|--------------------------------------------------|
|--------------------------------------------------|

| Q         |                       |                                                                                                    | InProgress - V1 警 🔒 - 🔎 🕷                   |
|-----------|-----------------------|----------------------------------------------------------------------------------------------------|---------------------------------------------|
| )ashboard | T·                    | पीने से नहीं रोकती है बल्कि उसको पीने के लिए पैसे देती है ताकि उससे वो अपनी शारिरिक जरूरते पूरी                               | • Final                                     |
| >         | T                     | कर सकें नहीं तो आदमी इस कार्य में इतना थक जाता है कि वो पड़ते ही सो जाता है ।                                                 | Proof 1<br>Vinou@ankursoic.com . ans snour  |
| Projects  | т                     | श्रमिकों की मजदूरी का बड़ा हिस्सा ठेकेदारों के पास व नजदीक के गांव के झोला छाप डॉक्टर की                                      | d be translated into hindi<br>4:44 PM Tosay |
|           | *                     | जेब में जाता है। यह दावे के साथ कहा जा सकता है कि भठ्ठें पर ना केवल महिलाएं बल्कि पूरा परिवार                                 | Me: Approved                                |
| Tasks     | Ŧ                     | खून की कमी व कुपोषण का शिकार रहता है। जब श्रमिकों से यह पूछा गया कि आपके पास कौन–कौन <del>से</del>                            | Page 7 Insert After                         |
| Q         | ۸T                    | सरकारी विभागों के कर्मचारी आते है तो उनका जवाब यह था कि हमारे पास कोई नहीं आता है ? जब                                        | Me : सन                                     |
| Search    | $\mathbf{T}_{\wedge}$ | मालिकों से यही सवाल किया तो उनका कहना था कि सीजने ने कम से कम एक बार हर विभाग से जैसे                                         | Me: Rejected                                |
| Lail      | В                     | श्रम, माइनिंग, खाद्य–आपूर्ति, पर्यावरण, स्वास्थ्य, प्रदुषण, टाउन <mark>े प्ल</mark> निंग वाले अधि <u>कारी आते है। हम उनकी</u> | 459 PM Totay                                |
| Reports   | I                     | खुब खातिरदारी करते है और जाते हुए उनकी जेबे भर देते है, वो भी खुश, औ <b>To toggle with</b>                                    | Me: Approved                                |
| ¥         | U                     | ये एक ऐसी तिगड़ी है जिसमें सत्ता, प्रशासन व मालिक तीनों के हित गुथे हुए the approval or                                       | Page 11 Pencil                              |
| Manage    | s                     | भट्ठा मजदूर यूनियन एक मजबूत संगठन के तौर पर है वहां रेंट के इला rejection, Click                                              | Me : grammatical mistake                    |
| x         | x <sup>2</sup>        | श्रमिकों को दिलाने में कामयाबी मिली है। जिनके लिए बार-बार संघ <mark>र्ष लु</mark> डुने प <b>on Re-open icon</b>               | aved                                        |
| Logs      | X2                    | की सीधी हिंसा का शिकार भी जिलों पर यूनियन के लोग बन रहें <u>है। 🦯 </u>                                                        |                                             |
| â         | n                     | निष्कर्षत श्रम कानूनों के मध्येनजर यह कहना कोई अतिश्योक्ति नहीं है कि ईंट भठ्ठों पर                                           | Me: Approved                                |
| Tools     | 0                     | जमीनी स्तर पर मूल भावना के साथ कोई भी श्रम कानून लागू नहीं किए गए है। एक ईंट भठ्ठा मालिक श्रम                                 | 459 PM Today                                |
|           |                       | कानूनों के प्रावधानों को न लागू कर व श्रमिकों को उनके मूल अधिकारों से वंचित रख, उपर्युक्त गणनाओं के                           | Me : above passage should be place          |
|           |                       | आधार पर लगभग 27800000 रुपए अपनी जेब में भर रहे है। जबकि कानून इन पर पूर्णतः श्रमिकों का                                       | d at last                                   |
|           |                       | एकाधिकार बनता है। उपर्युक्त आकड़ा एक भठ्ठें का एवं एक सीजन का है। इस राशि को यदि हम पूरे                                      | Me: Approved                                |
|           |                       |                                                                                                    | ▼ 438 ни 1008у                              |

🧈 🕼 🖄 💊

ProofReviewing - Kruti Dev 016 a75a286.docx - 1

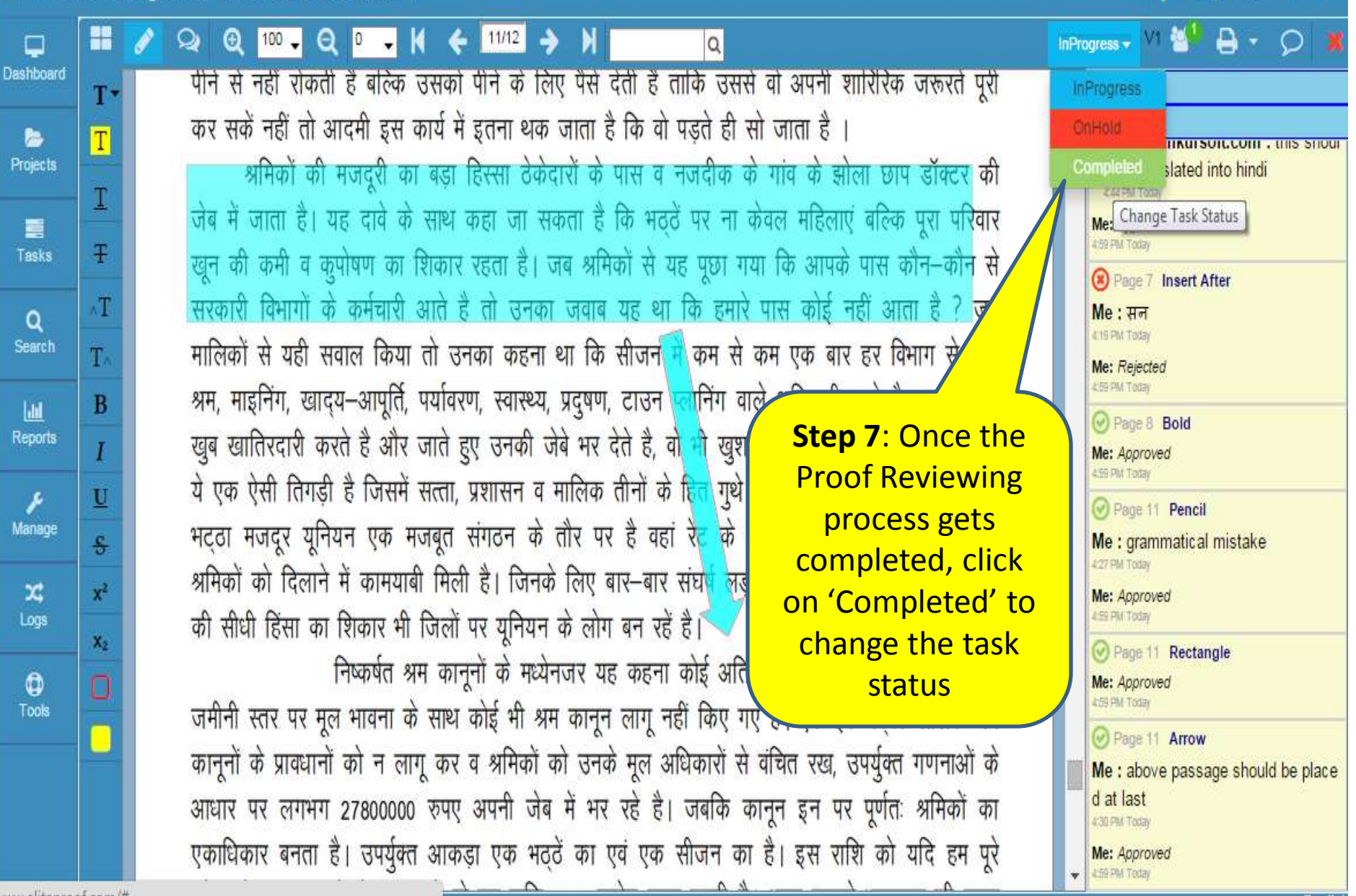

Click on the Completed menu to finish the ProofReview task

| E Proof                                       | Review                                                                     | ring - Kruti Dev 016 a75a286.docx - 1                                                                                                    | 🧈 🕄 🖲 🍾 🔶                                                                                                    |
|-----------------------------------------------|----------------------------------------------------------------------------|----------------------------------------------------------------------------------------------------|----------------------------------------------------------------------------------------------------|
| <b>P</b>                                      | **                                                                         |                                                                                                    | InProgress - V1 🥙 🖨 - 🔎 🕷                                                                                                    |
| Dashboard<br>Projects<br>Tasks<br>Q<br>Search | <b>T</b><br><b>T</b><br><b>T</b><br><b>T</b><br>∧T<br><b>T</b><br><b>B</b> | पीने से नहीं रोकती है बल्कि उसको पीने के लिए पैसे देती है ताकि उससे वो अपनी शारिरिक जरूरते पूरी<br>कर सकें नहीं तो आदमी इस कार्य में इतना थक जाता है कि वो पड़ते ही सो जाता है ।<br>श्रमिकों की मजदूरी का बड़ा हिस्सा ठेकेदारों के पास व नजदीक के गांव के झोला छाप डॉक्टर की<br>जेब में जाता है। यह दावे के साथ कहा जा सकता है कि भठ्ठें पर ना केवल महिलाएं बल्कि पूरा परिवार<br>खून की कमी व कुपोषण का शिकार रहता है। जब श्रमिकों से यह पूछा गया कि आपके पास कौन–कौन से<br>सरकारी विभागों के कर्मचारी आते है तो उ<br>मालिकों से यही सवाल किया तो उनका क<br>श्रम, माइनिंग, खाद्य–आपूर्ति, पर्यावरण, स्वा | <ul> <li>Final</li> <li>Proof 1</li> <li>Proof 1</li> <li>Vinouganikui sort.com . mis snour<br/>d be translated into hindi<br/></li></ul> |
| Reports<br>J<br>Manage                        | I<br><u>U</u><br><del>S</del>                                              | खुब खातिरदारी करते है और जाते हुए उनव Any editing can't be done after this. भी खुश'। दरअसल तो<br>ये एक ऐसी तिगड़ी है जिसमें सत्ता, प्रशासन<br>भट्ठा मजदूर यूनियन एक मजबूत संगठन Yes No इक्का—दुक्का सुविधाएं                                                                                                    | Me: Approved<br>455 PM Totay<br>Page 11 Pencil<br>Me : grammatical mistake                                                                |
| X<br>Logs                                     | x <sup>2</sup><br>x <sub>2</sub>                                           | श्रमिकों को दिला <b>Step 8</b> : Click on<br>की सीधी हिंसा र<br>yes to confirm<br>completion of यह कहना कोई अतिश्योक्ति नहीं है कि ईट भठ्ठों पर                                                                                                    | Me: Approved<br>455 PM Today<br>Page 11 Rectangle<br>Me: Approved<br>455 DM Today                                                         |
| Tools                                         |                                                                            | जमीनी स्तर पर the task<br>कानूनों के प्रावधान<br>आधार पर लगभग 27800000 रुपए अपनी जेब में भर रहे है। जबकि कानून इन पर पूर्णतः श्रमिकों का<br>एकाधिकार बनता है। उपर्युक्त आकड़ा एक भठ्ठें का एवं एक सीजन का है। इस राशि को यदि हम पूरे                                                                                                    | Page 11 Arrow     Me : above passage should be place     d at last     430 PM Today     Me: Approved     459 PM Today                     |

A confirmation message appears the cancel the completion process.